## Machinery Cable Tutorial

This is a model of a rudder system for a light aircraft. You will first perform an analysis with the initial model which uses ideal couplers to transmit motion through the pulley system. Then you will replace the couplers with a cable system modeled via Adams/Machinery Cable.

This chapter includes the following sections:

- What You Will Create
- Creating Rudder Module
- Adams/PostProcessor Results

## What You Will Create

During this tutorial, you will model a rudder system for a light aircraft. You will first perform an analysis with the initial model which uses ideal couplers to transmit motion through the pulley system. Then you will replace the couplers with a cable system modeled via Adams/Machinery Cable.

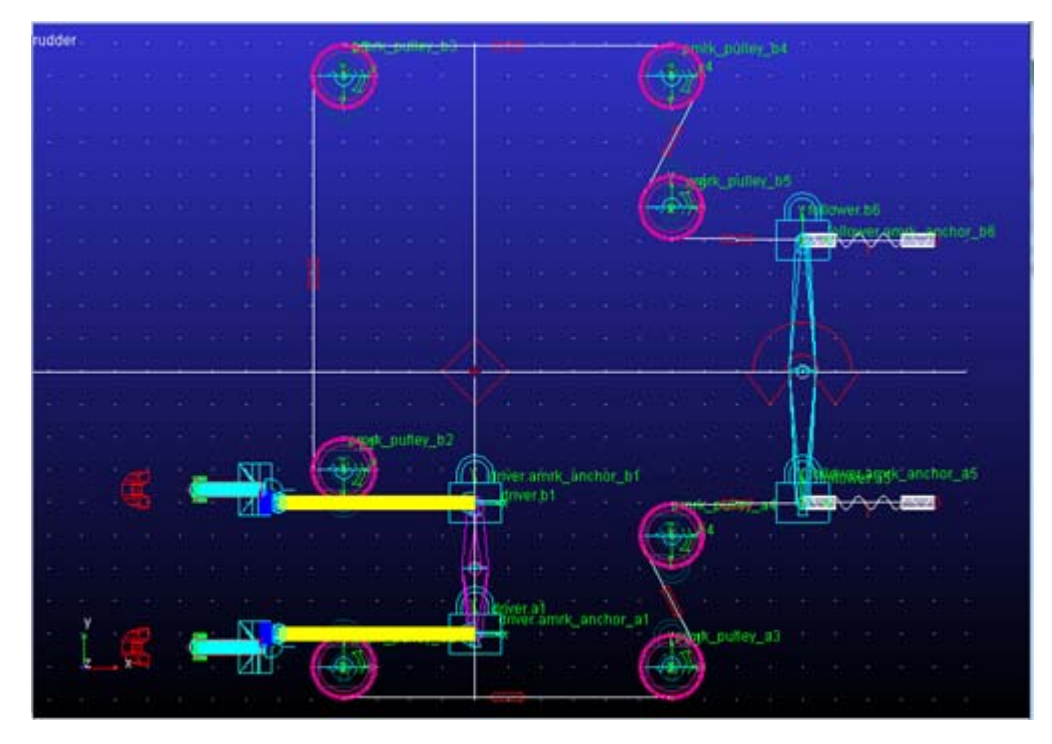

Figure 1 Rudder Model

## **Creating Rudder Module**

In this section, you will create a rudder system for a light aircraft.

- 1. Copy **rudder.cmd** and *rudder.xmt\_txt* from **<topdir>\amachinery\examples\cable** to your working directory
- 2. Open A/View and import existing model rudder.cmd.

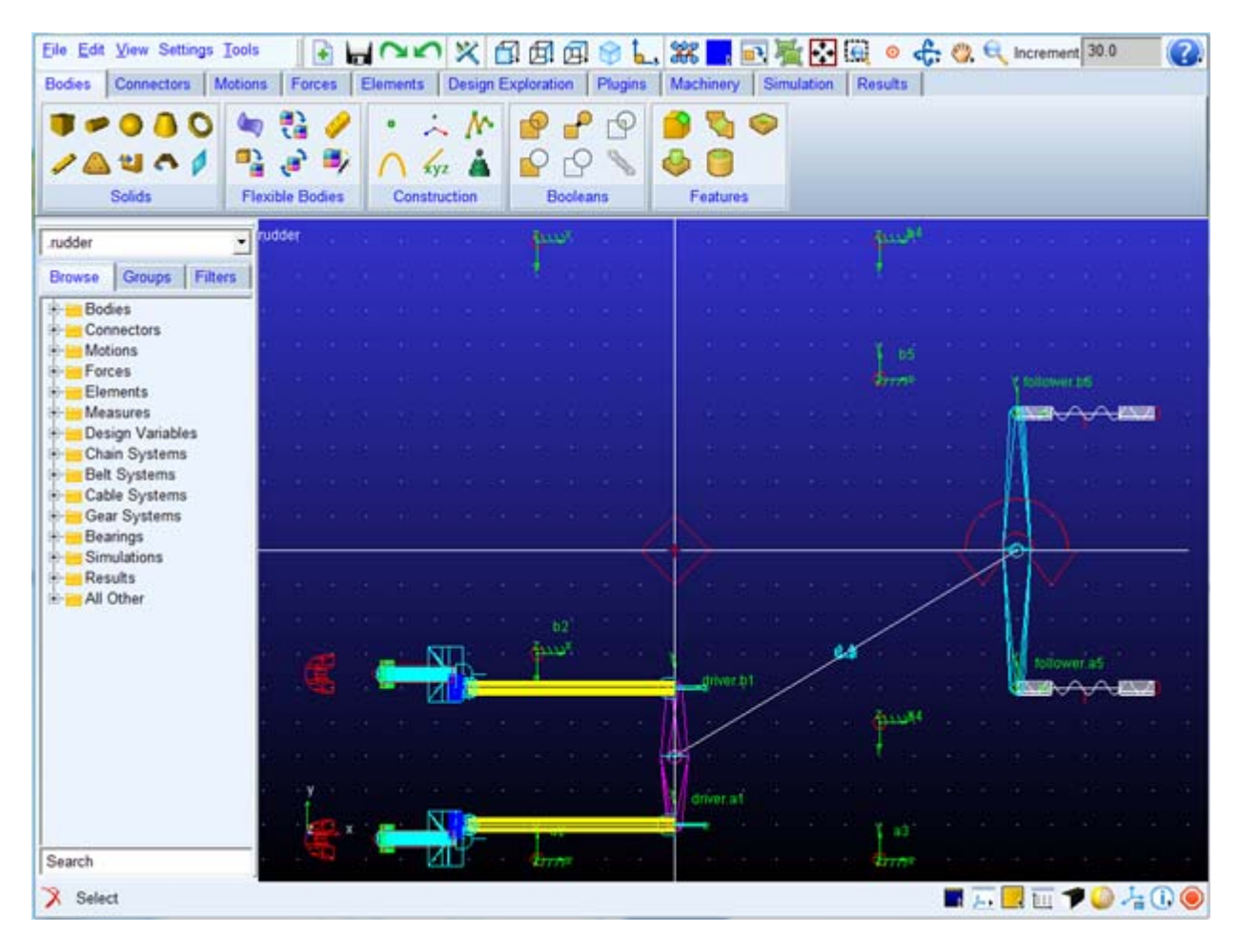

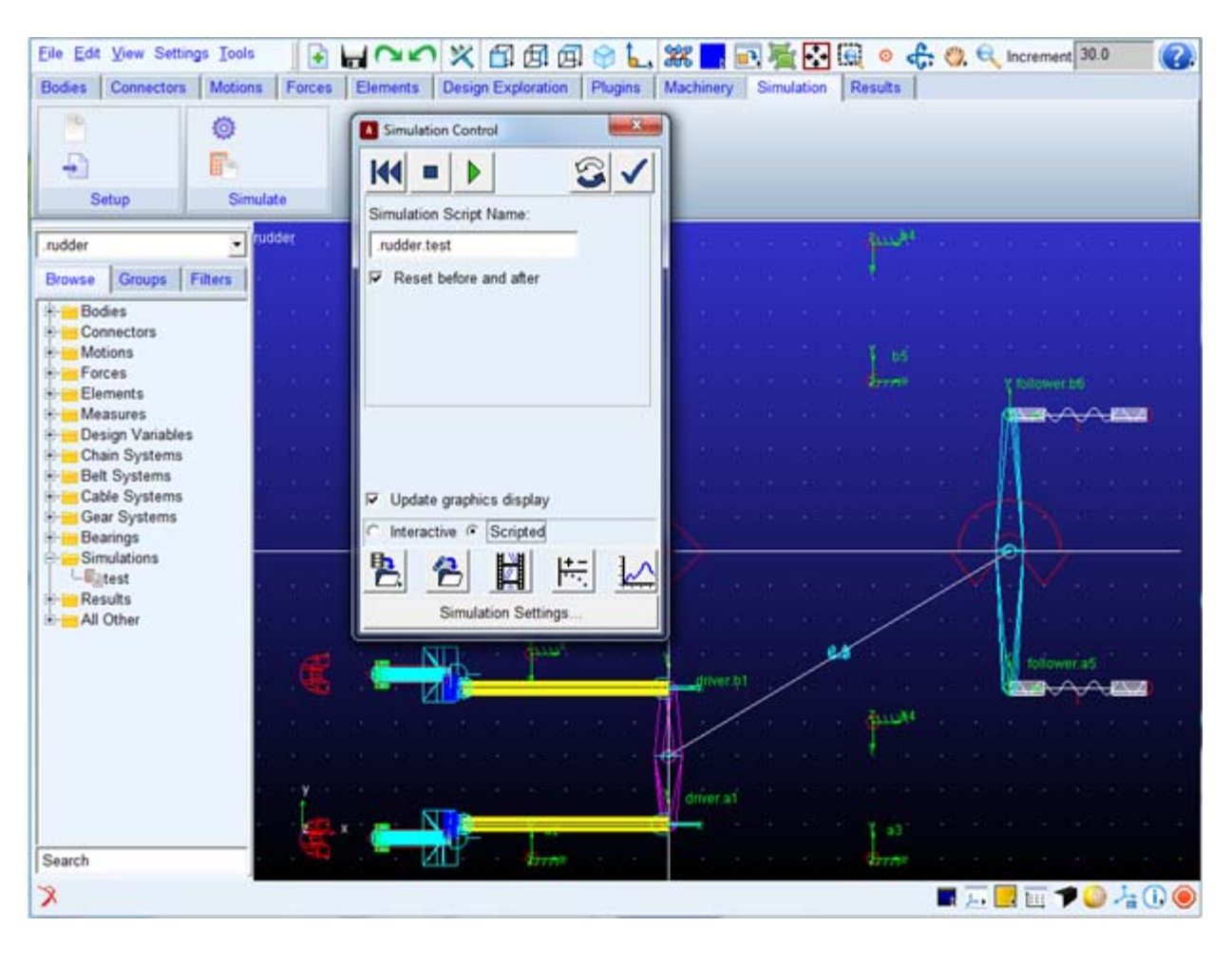

3. Run a scripted simulation using the simulation script test.

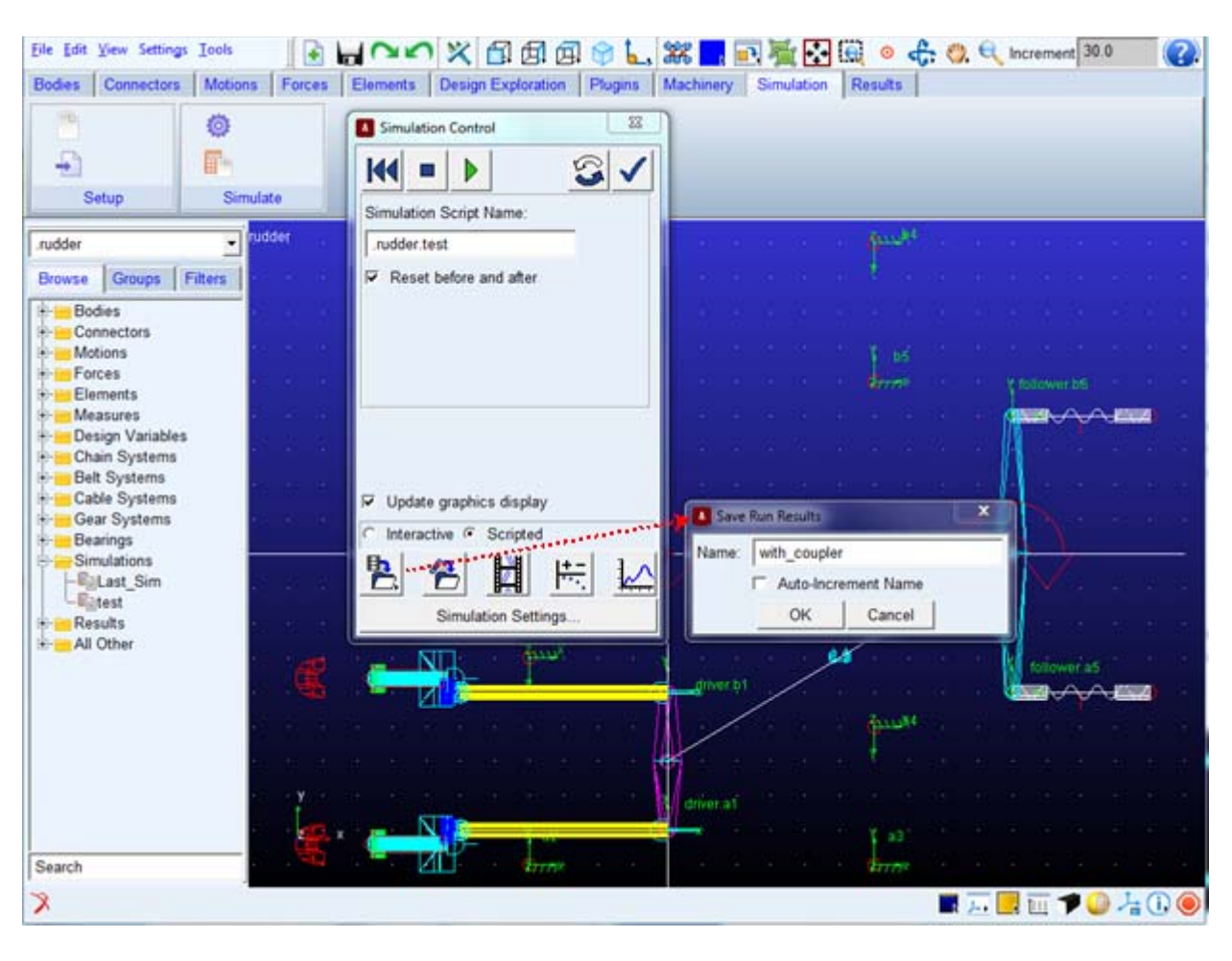

4. Save the analysis as **with\_coupler**.

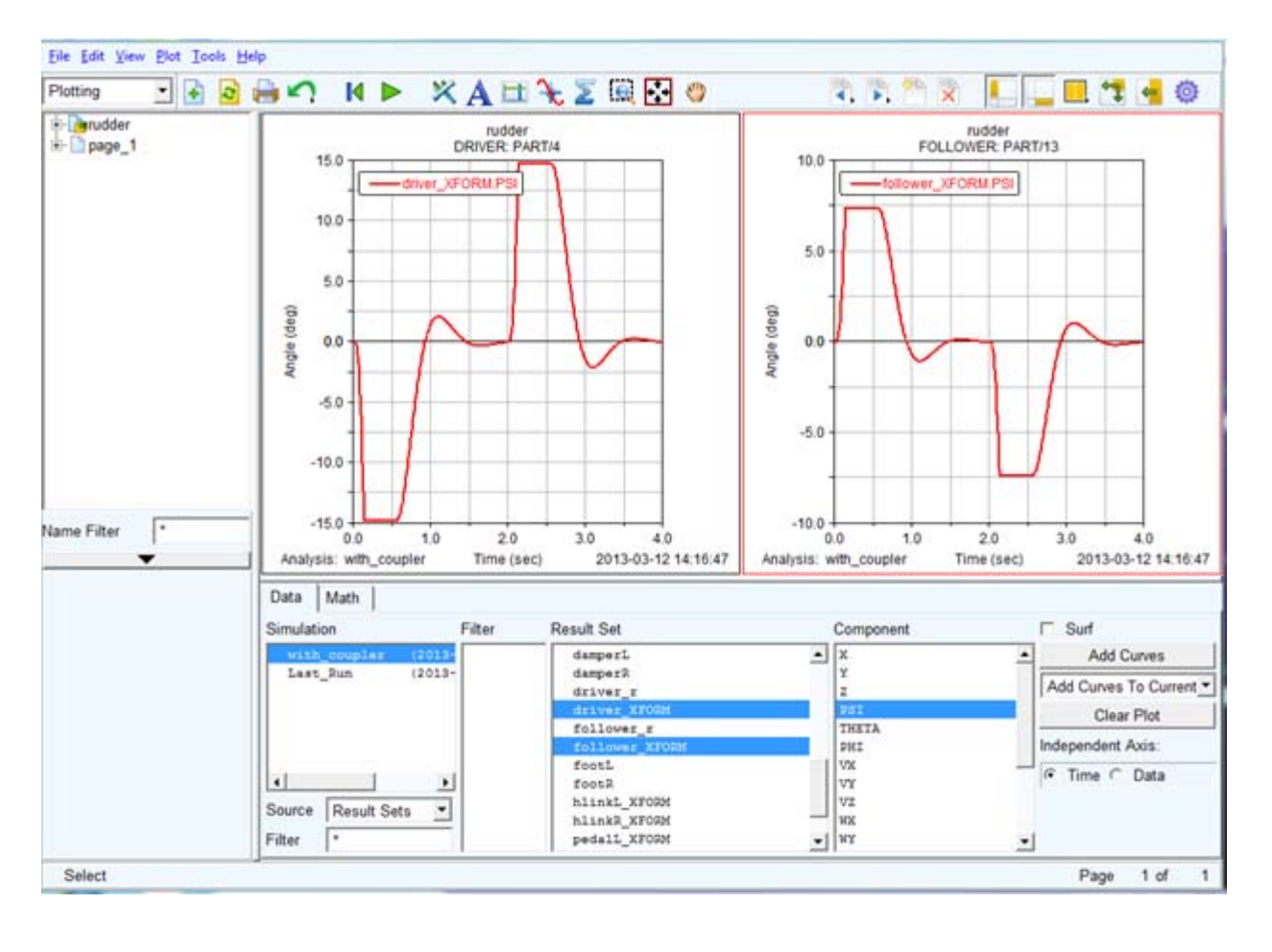

5. Go to Adams/PostProcessor and plot the angular rotation of the driver rudder and follower rudder:

6. Return to Adams/View and deactivate the coupler named **cable** by right clicking the coupler either from the model browser or from the graphics window, selecting (**De**)Activate and, from the ensuing dialog, un-checking both options.

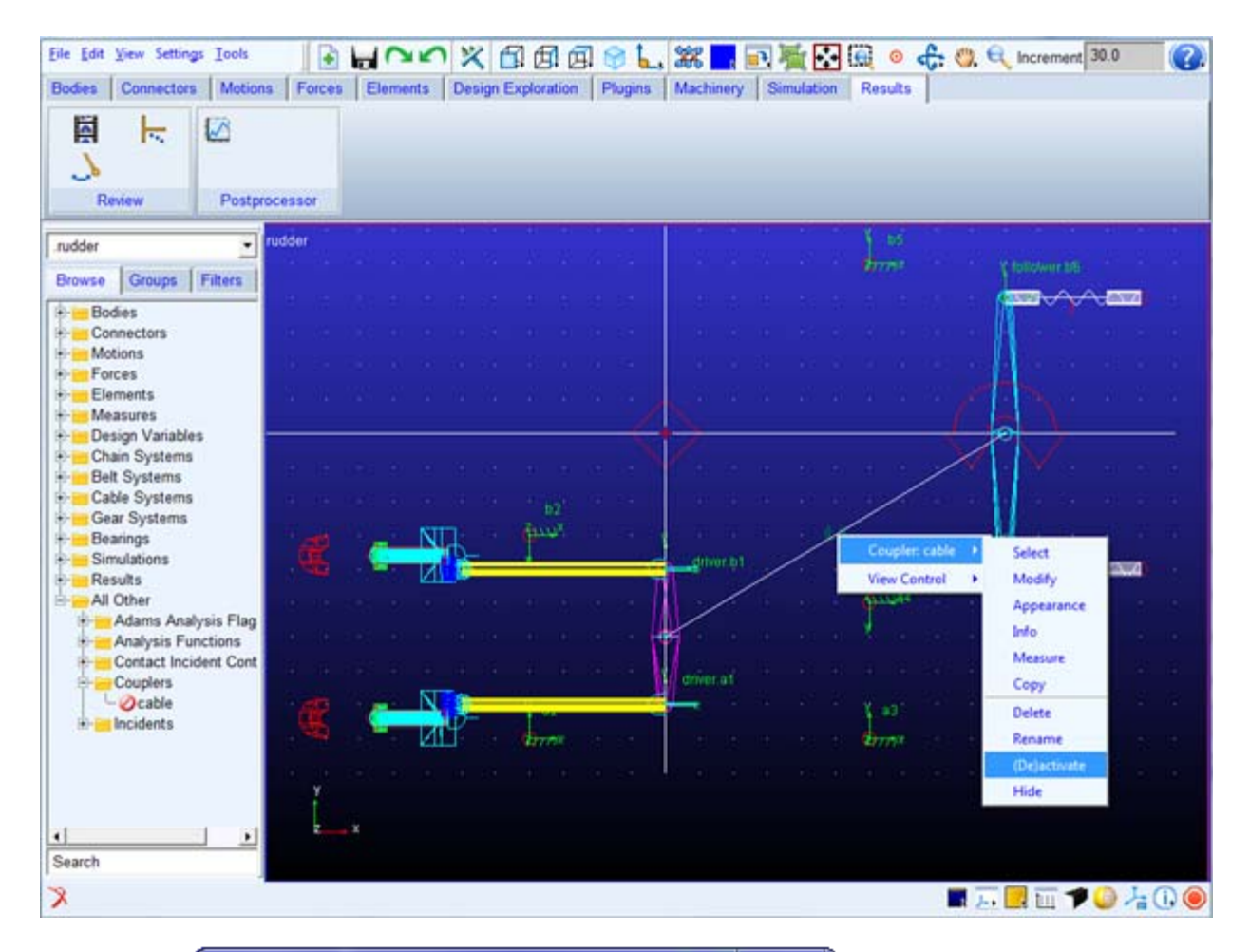

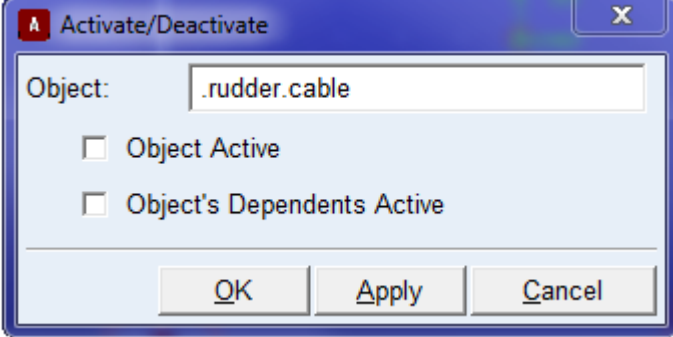

7. From the **Machinery** tab in the Adams/View ribbon click on the Create Cable System icon within the **Cable** container to launch the Cable System Creation wizard.

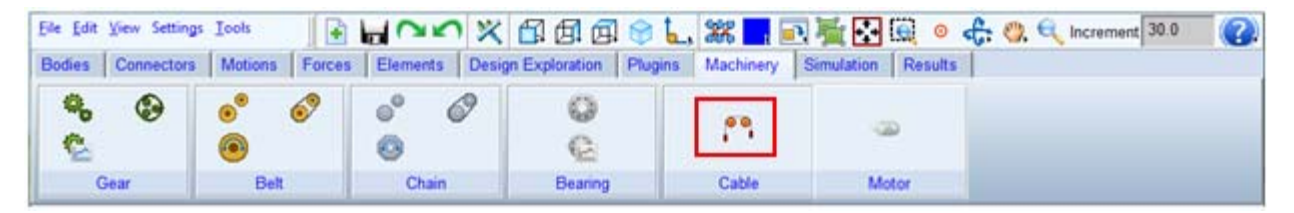

- 8. On the Anchor Layout page, name the cable system and specify that you want four anchors.
- 9. Specify the name, location and connection part for each of the four anchors as follows:
  - a. 1

```
i. Name = anchor_a1
```

ii. Location: pick location of marker .rudder.driver.a1 (the position coordinates of the marker will be read into the field)

iii. Connection Part = pick "driver"

b. 2

i. Name = anchor\_a5

ii. Location: pick location of marker .rudder.driver.a5

iii. Connection Part = pick "follower"

c. 3

i. Name = anchor\_b1

ii. Location: pick location of marker .rudder.follower.b1

iii. Connection Part = pick "driver"

d. 4

i. Name = anchor\_b6

ii. Location: pick location of marker .rudder.driver.b6

iii. Connection Part = pick "follower"

| 1 01 5    |                     |        |            |                |     |               |   |
|-----------|---------------------|--------|------------|----------------|-----|---------------|---|
|           | Anchor Layout       | ٠      | Pulley P   | roperties      | •   | Pulley Layout |   |
| able Syst | tem Name Rudder_Cab | les    | Number Of  | Anchors 4      |     |               |   |
| 1         |                     |        |            |                |     |               | × |
|           |                     |        |            |                |     |               |   |
|           |                     | Name   |            | anchor_a1      |     |               |   |
|           |                     | Locati | on         | 0.0, -400.0, - | 20. |               |   |
|           |                     | Conne  | ction Part | driver         |     |               |   |
|           |                     | Winch  | 1          | NONE           |     |               |   |
|           |                     |        |            |                |     |               |   |
|           |                     |        |            |                |     |               |   |
|           |                     |        |            |                |     |               |   |
|           |                     |        |            |                |     |               |   |
|           |                     |        |            |                |     |               |   |

10. Click **Next** and proceed to create a pulley property set as shown below. The pulley property set is convenient way to store pulley cross-sectional dimensions and contact parameters which you'd like to use for multiple pulleys in the cable system.

| Create Cable           |                                       |                                |           |          |                                                              |                                        | X     |
|------------------------|---------------------------------------|--------------------------------|-----------|----------|--------------------------------------------------------------|----------------------------------------|-------|
| Step 2 of 5            |                                       |                                |           |          |                                                              |                                        |       |
| •                      | Anchor Lay                            | rout o                         | Pulley Pr | operties | •                                                            | Pulley Layout                          |       |
| Number Of 1 Pulley Pro | Pulley_Propertie<br>perty Name<br>Dim | es 1<br>all_pulleys<br>ensions |           |          | Contact Pa                                                   | rameters                               | ×     |
|                        | Width<br>Depth<br>Radius<br>Angle     | 20<br>5<br>2<br>4              |           |          | Hertz K<br>Hertz E<br>Hertz Cm<br>Friction Mu<br>Friction Vt | 1.0E+004<br>1.0<br>0.1<br>0.6<br>100.0 |       |
| •                      |                                       |                                |           |          | < <u>B</u> ack                                               | Next >                                 | Close |

- 11. Click **Next** and proceed to create 7 pulleys at the location of the markers a2, a3, a4, b2, b3, b4, and b5, respectively.
  - a. Accept the defaults on the Material and Connection tabs for each pulley
  - b. See the image below for the specification of the first pulley's layout tab:

| 4        | Pulley Properties   | •                | Pulley Layout         | ٠           | Cable | • |
|----------|---------------------|------------------|-----------------------|-------------|-------|---|
| umber Of | Pulleys 7           |                  |                       |             |       |   |
| 2 3      | 4 5 6 7             |                  |                       |             |       | - |
| ayout 1  | Material Connection | đ                |                       |             |       | × |
|          | 1                   |                  |                       |             |       |   |
|          |                     | Name             | nulley a2             |             |       |   |
|          |                     | Location         | -200.0, -450.0, -20.0 |             |       |   |
|          |                     | Axis Of Rotation | Global Z 👻            | 0.0,0.0,0.0 | -     |   |
|          |                     | Flip Direction   |                       |             |       |   |
|          |                     | Diameter         | 100                   |             |       |   |
|          |                     | Pulley Property  | all_pulleys           |             |       |   |
|          |                     |                  |                       |             |       |   |
|          |                     |                  |                       |             |       | - |
|          |                     |                  |                       |             |       |   |
|          |                     |                  |                       |             |       |   |

- c. The others will differ in name and location. For example, the next pulley will be located at marker "a3" so name the pulley "pulley\_a3" and for the Location entry right-click the Location field, select Pick and pick the marker "a3" from the graphics window.
- d. They will also differ in "Flip Direction" which determines the direction in which we intend the pulley to rotate Set "Flip Direction" as follows:
  - i. 1, pulley\_a2; Flip Direction = Off (default)
  - ii. 2, pulley\_a3; Flip Direction = Off (default)
  - iii. 3, pulley\_a4; Flip Direction = On
  - iv. 4, pully\_b2; Flip Direction = On
  - v. 5, pully\_b3; Flip Direction = On
  - vi. 6, pully\_b4; Flip Direction = On
  - vii. 7, pully\_b5; Flip Direction = Off (default)

e. **Note:** Once the pulleys are created initially this direction of rotation is shown visually on the screen at each pulley by a green arrow icon:

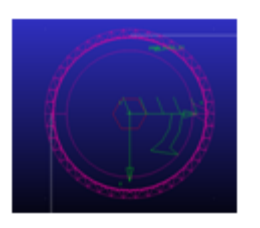

12. Pulley geometry will now be visible in your model:

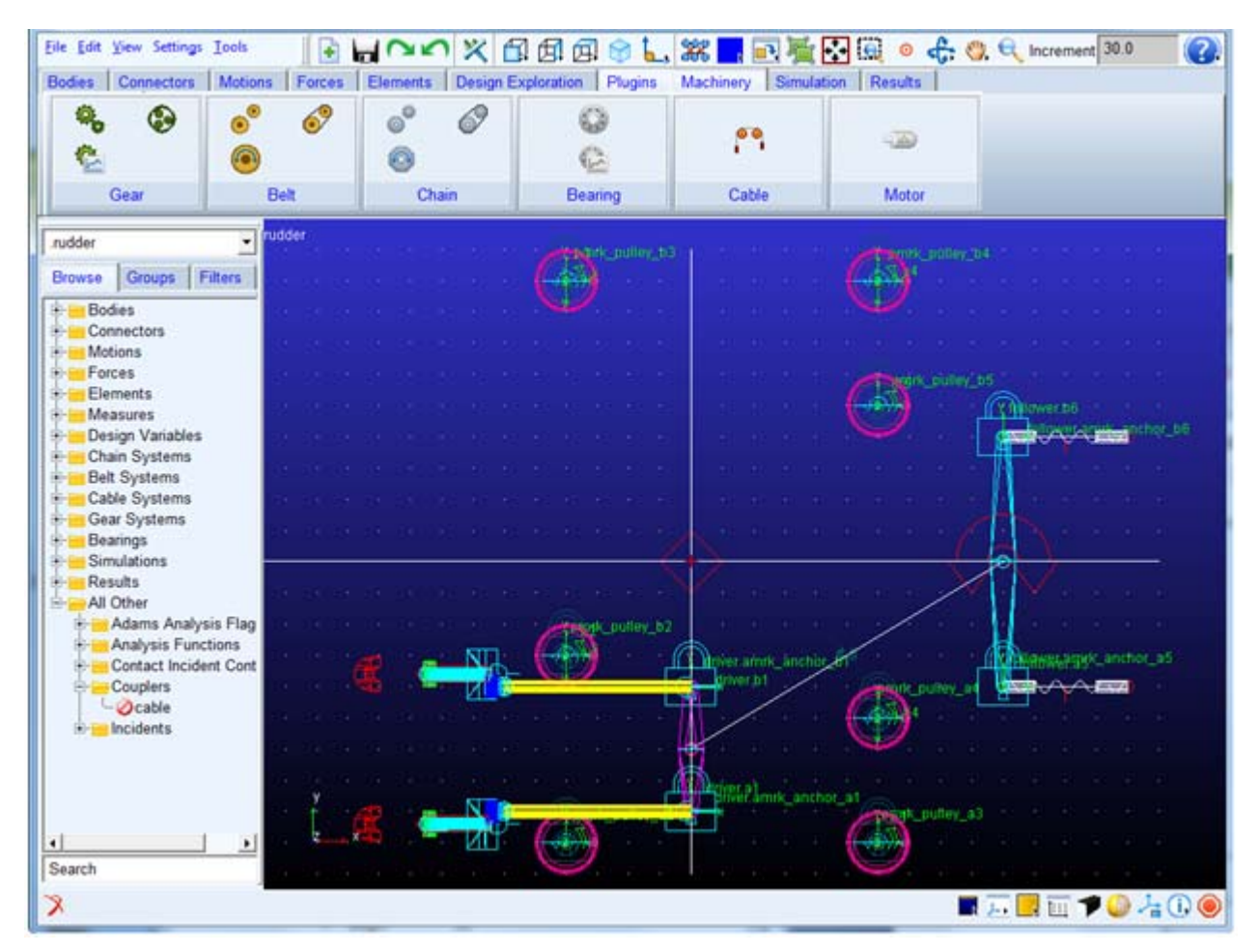

- 13. Click **Next** and proceed to create 2 cables:
  - a. First Cable:

i. Layout: Start Anchor = anchor\_a1; Wrapping Order = pulley\_a2, pulley\_a3, pulley\_a4; End Anchor = anchor\_a5 (these can be graphically selected or selected via right-mouse Browse or Guesses)

ii. Layout: Diameter = 3mm

iii. Parameters: Damping = 1.0E-2 N\*s/mm, Preload = 100N, Formulation = simplified

iv. Output: Pulley Results = 1,2,3,4,5; Span Results =1,2,3,4 (this will generate requests on each of the 5 anchors and pulleys and at the midpoint of each of the 4 spans)

v. Rest of the entries can be kept as default values

| < Pul           | ley Layout                | Cable       | •             | Completion | • |
|-----------------|---------------------------|-------------|---------------|------------|---|
| umber of Cables | 2                         |             |               |            |   |
| 1 2             |                           |             |               |            |   |
|                 | and the second            |             |               |            | × |
| Setup Paran     | neters   Output           |             |               |            | 1 |
|                 |                           |             |               |            |   |
|                 |                           |             |               |            |   |
|                 | Cable Name<br>Beain Ancho | cable       | a at          |            |   |
|                 | Wrapping O                | rder Dulley | a2. pulley a: |            |   |
|                 | End Anchor                | anch        | or_a5         |            |   |
|                 | Diameter                  | 3.0         |               |            |   |
|                 |                           |             |               |            |   |
|                 |                           |             |               |            |   |
|                 |                           |             |               |            |   |
|                 |                           |             |               |            |   |

| eate Cab | le              |          |         |                 |                  |       |
|----------|-----------------|----------|---------|-----------------|------------------|-------|
| 4 of 5   |                 |          |         |                 |                  |       |
| •        | Pulley Layout   | ٠        | Cable   | •               | Completion       | •     |
| Number o | f Cables 2      |          |         |                 |                  | 23    |
| Setu     | p Parameters 0  | utput    |         |                 |                  |       |
|          |                 |          |         |                 |                  |       |
|          | Density         | 1.0E-006 | Meth    | od              | simplified •     |       |
|          | Young's Modulus | 1.0E+005 | Solve   | r               | auto 👻           |       |
|          | Rix             | 1.0      | Gravit  | tational Effect | on 💌             |       |
|          | Rkb             | 1.0E-004 | Inertia |                 | on 💌             |       |
|          | Rid             | 1.0E-003 | Diser   | gagement        | on 💌             |       |
|          | Damping         | 1.0E-002 | Mesh    | ()              | 0.15             |       |
|          | Velocity        | 0.0      | Zone    |                 | forward 👻        |       |
|          | Preload         | 0.0      | Delta   |                 | 1000.0           |       |
| _        |                 |          |         |                 |                  |       |
| ы        |                 |          |         | < <u>B</u> ac   | k <u>N</u> ext > | Close |

| 4 of 5 <ul> <li>Pulley Layout</li> <li>Cable</li> <li>Completion</li> <li>Immber of Cables</li> <li>2</li> <li>1   2  </li> <li>Setup   Parameters</li> <li>Output</li> <li>Pulley Results</li> <li>1.2.3.4.5</li> <li>Span Results</li> <li>[1.2.3.4</li> <li>[1.2.3.4</li> <li>Immodel</li> <li>Immodel&lt;</li></ul> |                                                    |           |       |            |   |
|----------------------------------------------------------------------------------------------------|----------------------------------------------------|-----------|-------|------------|---|
| Vumber of Cables     2       1   2         Setup   Parameters       Output       Pulley Results       1.2.3.4.5       Span Results       [1.2.3.4                                                                                                    | 4 of 5                                             | a •       | Cable | Completion | • |
| Pulley Results 1.2,3,4,5<br>Span Results (1.2,3,4                                                                                                    | umber of Cables 2<br>1   2  <br>Setup   Parameters | Output    |       |            | 5 |
| open resours [1,2,0,4                                                                                                    | Pulley Results                                     | 1.2.3.4.5 |       |            |   |
|                                                                                                    | opan Results                                       | [[1,2,3,4 |       | <br>       |   |

b. Second Cable:

i. Layout: Start Anchor = anchor\_b1; Wrapping Order = pulley\_b2, pulley\_b3, pulley\_b4, pulley\_b5; End Anchor = anchor\_b6

ii. Layout: Diameter = 3mm

- iii. Parameters: Damping = 1.0E-2 N\*s/mm, Preload = 100N, Formulation = simplified
- iv. Output: Pulley Results = 1,2,3,4,5,6; Span Results = 1,2,3,4,5
- v. Rest of the entries can be kept as default values

| Pi              | ulley Layout     | •        | Cable              | •   | Completion | •  |
|-----------------|------------------|----------|--------------------|-----|------------|----|
| umber of Cables | 2                |          |                    |     |            |    |
| 1 2             |                  |          |                    |     |            |    |
|                 |                  |          |                    |     |            | ×  |
| Setup Para      | ameters   Output |          |                    |     |            | T. |
|                 |                  |          | (A) (A) (A)        | _   |            |    |
|                 | Cable            | lame     | cable_b            |     |            |    |
|                 | Begin            | Anchor   | anchor_b1          | _   |            |    |
|                 | Wrapp            | ng Order | pulley_b2, pulley_ | b:  |            |    |
|                 | End Ar           | chor     | anchor_b6          | - 2 |            |    |
|                 | Diamet           | er       | 3                  |     |            |    |
|                 |                  |          |                    |     |            |    |
| 10-<br>10-      |                  |          |                    |     |            |    |
|                 |                  |          |                    |     |            |    |

| 4     | Pulley Layout    | •        | Cable   | •              | Completion | • |
|-------|------------------|----------|---------|----------------|------------|---|
| umber | of Cables 2      |          |         |                |            |   |
| 1 2   | ľ.               |          |         |                |            |   |
|       | 12               |          |         |                |            |   |
| Set   | tup Parameters 0 | lutput   |         |                |            |   |
|       |                  |          |         |                |            |   |
|       |                  |          |         |                | -          | _ |
|       | Density          | 1.0E-006 | Metho   | d              | simplified | - |
|       | Young's Modulus  | 1.0E+005 | Solver  |                | auto       | - |
|       | Riox             | 1.0      | Gravita | ational Effect | on         | × |
|       | Rkb              | 1.0E-004 | Inertia |                | on         | - |
|       | Rkt              | 1.0E-003 | Disen   | gagement       | on         | • |
|       | Damping          | 1.0E-002 | Mesh    |                | 0,15       |   |
|       | Velocity         | 0.0      | Zone    |                | forward    | Ŧ |
|       | Preload          | 100.0    | Delta   |                | 1000.0     |   |
|       |                  |          | -       |                |            |   |
|       |                  |          |         |                |            |   |
|       |                  |          |         |                |            |   |

| •         | Pulley Layout     | •         | Cable | • | Completion | • |
|-----------|-------------------|-----------|-------|---|------------|---|
| lumber of | Cables 2          |           |       |   |            |   |
| 1 2       |                   |           |       |   |            |   |
|           |                   |           |       |   |            | × |
| Setup     | Parameters   Outp | ut        |       |   |            |   |
|           |                   |           |       |   |            |   |
|           | Pullay Results    | 123456    |       |   |            |   |
|           |                   |           |       |   |            |   |
|           | Span Results      | 1,2,3,4,5 |       |   |            |   |
|           |                   |           |       |   |            |   |
| -         |                   |           |       |   |            | _ |
|           |                   |           |       |   |            |   |

14. Click **Next** and the cables are created.

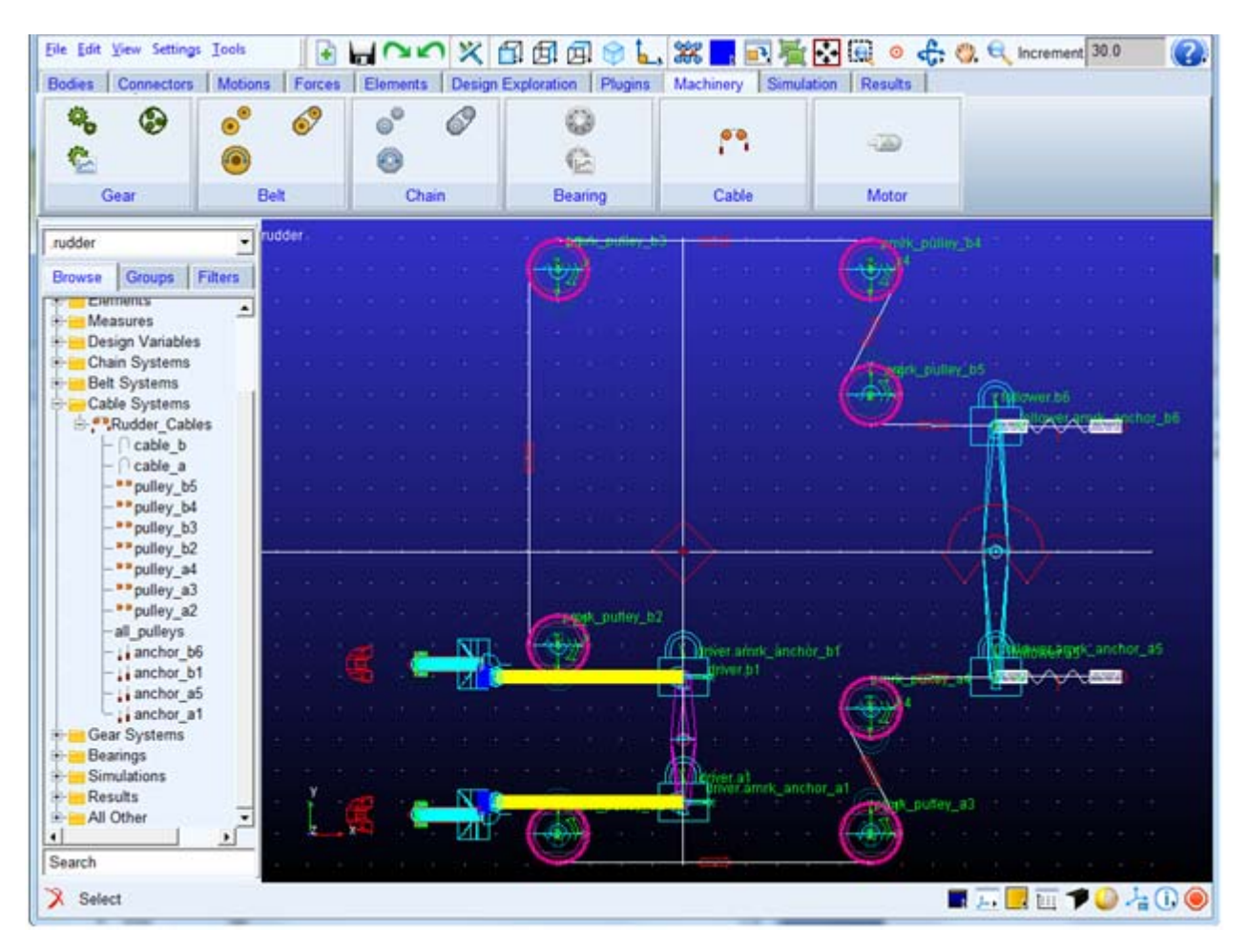

15. Click **Finish** to exit the wizard.

- 16. Now that a cable system is in place (replacing the simple coupler used initially), re-run the simulation using the simulation script **test**.
- 17. Save the analysis as **with\_cables**.

## Adams/PostProcessor Results

Go to Adams/PostProcessor and plot the angular rotation of the driver rudder and follower rudder again on top of the original curves and zoom in see differences in the rudder travel.

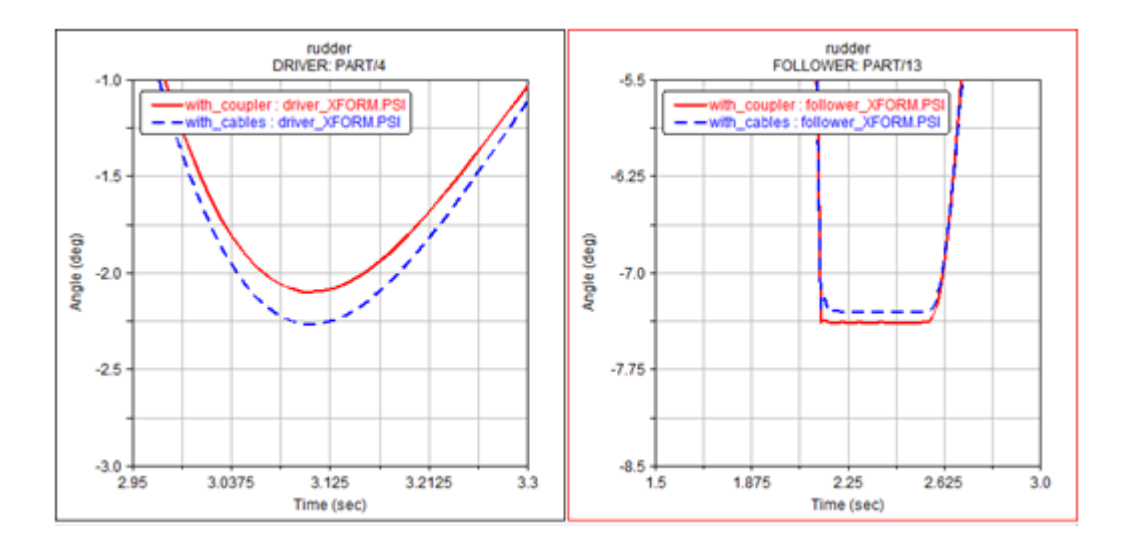